## Downloading a pre-compiled program using the Keil IDE

Often when working with embedded systems there is a need to compile a program, save the compiled program in a file, and then later be able to download the compiled program to the microcontroller or other programmable part. This is a way of putting a correct and tested program "on the shelf" until it is needed. An industry standard format used for this is called a hex file and as its name implies a file extension .hex is used.

## How do download a hex file to a microcontroller

- 0) Create a folder for a project and copy the .hex file to that folder.
- Create a new uVision project in the desired folder using the customary Project tab on the top tool bar: Project > New uVision Project
- 2) Select the target microcontroller from the Device Database <u>but</u> **Do Not Copy** any of the CMSIS or Device startup files to the project.
- Specify the name of the hex file to download as follows. From the tool bar select: Project > Options for Target 'Target1"...
  which will open a dialog window. Click the Output tab in this new dialog window. In a box titled "Name of Executable" enter the name of the hex file (including its .hex extension) that you wish to download. (don't close this window yet)
- 4) Click the Debug tab in the open window and, as is customary, select CMSIS-DAP Debugger rather than the default ULink2.

Click OK to close the window.

- 5) Use the Flash > Download tab (or Download icon, or the F8 key) to start the download.
- 6) Press the reset button on the microcontroller board to start the program running.